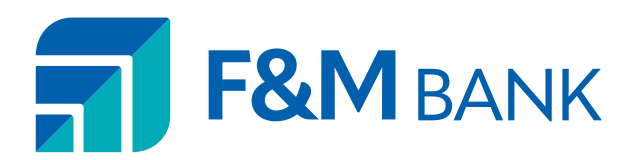

## Mobile Banking Enrollment Guide

# GETTING STARTED WITH SECURE MOBILE BANKING

Use our mobile banking app to access your account information 24/7, no matter where you are! Check account balances, transfer funds, deposit checks, see your transaction history, and pay bills all from your phone. Download the F&M mobile app from the App Store (iOS) or Google Play (Android) and follow the instructions below to enroll today.

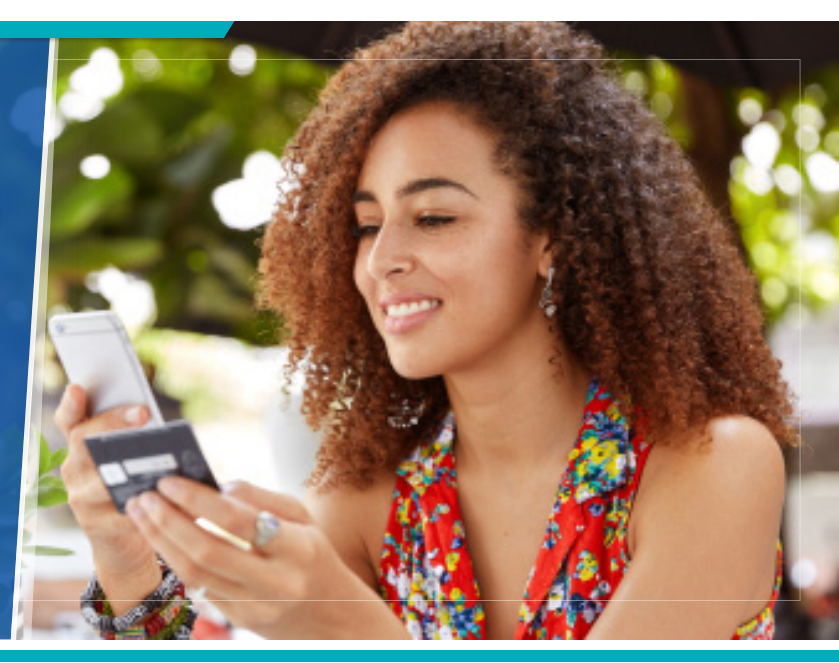

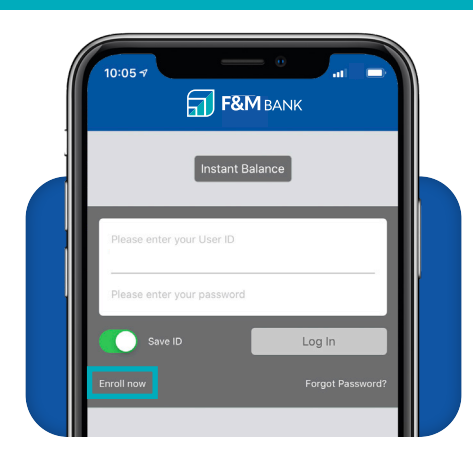

#### QUICK, CONVENIENT, AND SECURE MOBILE BANKING

1. Download the mobile app from the Apple App Store or Google Play, depending on your mobile device's operating system.

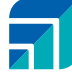

- 2. Open the mobile app.
- 3. Tap the Enroll Now link.

#### 4. Tap Type of account.

- 5. Tap the type of account you want to use to identify yourself during enrollment.
- 6. In the **Account Number** field, type the account number associated with the account type you selected.
- 7. In the **Social Security Number** field, type your social security number.
- 8. In the **PIN** field, enter the online banking PIN provided to you. Please contact the bank if you do not have an online banking PIN.
- 9. Tap Next.
- 10. In the **Email Address** field, type your email address.
- **11.** Type your email address again in the **Confirm Email Address** field.

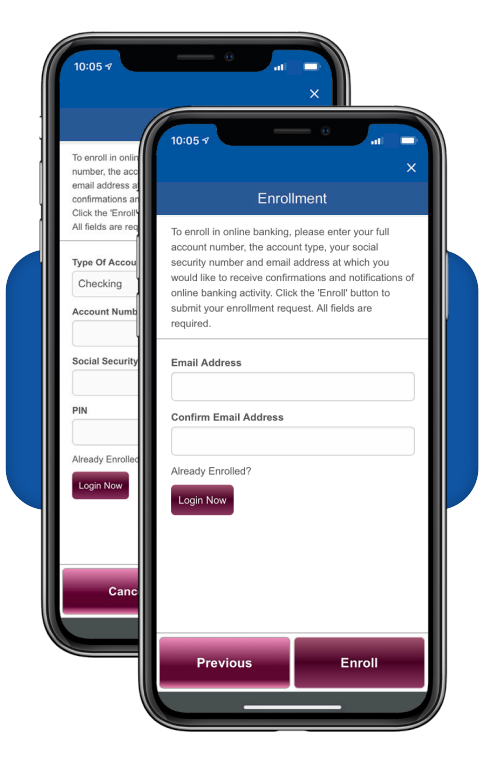

**12.** Tap Enroll.

#### **TERMS & CONDITIONS**

13. Tap I Agree to accept the terms and conditions.

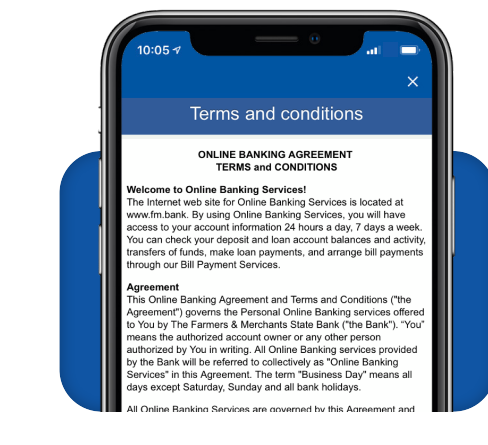

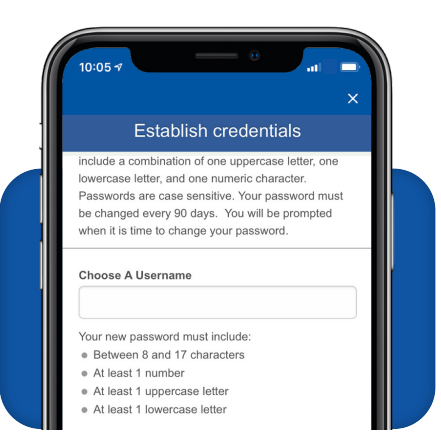

### **ESTABLISH LOGIN CREDENTIALS**

- **14.** In the **Username** field, type a unique user name for use when signing in to online and mobile banking.
- **15.** Type a unique password in the **New Password** field for use when signing in to online and mobile banking.
- 16. Type your new password again in the Confirm Password field.
- 17. Tap Continue.

#### SET UP CHALLENGE QUESTIONS

- **18.** On the Set-up challenge questions screen, select three different challenge questions and provide answers.
- 19. Tap Continue.

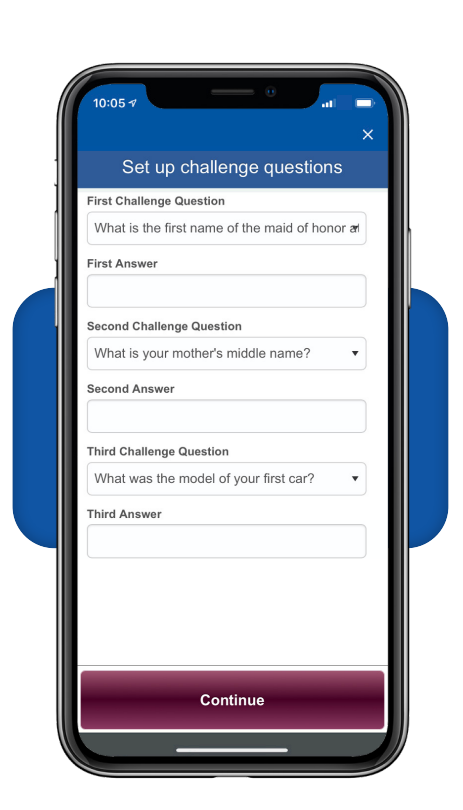

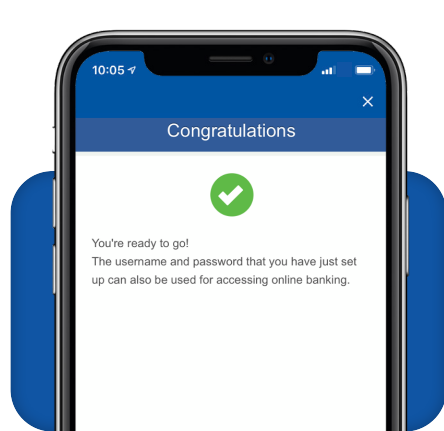

#### **SETUP IS COMPLETE**

**20.** The Congratulations screen appears.

**21.** Tap Log in now to sign in.

For additional information, or for questions about enrollment, please contact our Customer Care Team at **800-451-7843**.